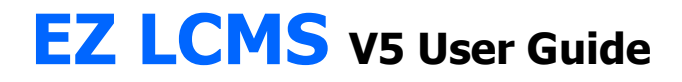

# **Manager Role**

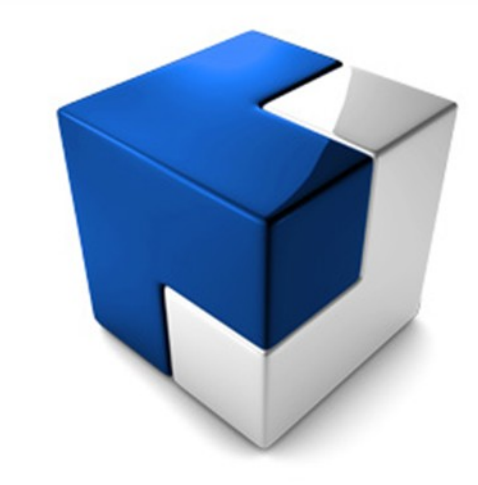

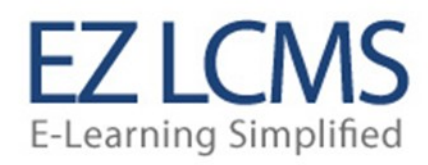

# **Table of Contents**

| Manager Role   | 3 |
|----------------|---|
| Mv Team        | 3 |
| Dashboard      | 4 |
| Custom Reports | 4 |
| Group Reports  | 5 |
| Requests       | 6 |
| Exceptions     | 6 |
| Exceptions     | U |

#### **MANAGER ROLE**

## My Team

This page displays all of the users by group that a Manager is responsible for. There can be more than one manager per group and this will be setup by the administrator on the Groups page. This page allows the manager to manager the entire group at one time or each member individually. The functions that are possible form this page are listed below.

| y Tean | n Dashboard     | Custom Reports        | Group Reports      | Requests        | Exceptions       | R     | ole:   | Mana | ger [ |
|--------|-----------------|-----------------------|--------------------|-----------------|------------------|-------|--------|------|-------|
|        | My Team         | elow is the list of g | roups that you man | nage, and the u | sers in those gr | oups. |        |      |       |
| Produ  | uction          |                       |                    |                 |                  |       | •      |      | 4     |
|        | Last Name       | Fir                   | st Name            |                 | Email            |       |        | _    |       |
| Bar    | rfield          | Terry                 |                    | tbarfield@gmail | .com             | ź     |        |      | 0     |
| lesea  | arch and Develo | pment                 |                    |                 |                  |       | 2      |      | 1     |
|        | Last Name       | Firs                  | t Name             |                 | Email            |       |        |      |       |
| Rig    | ileà            | Brent                 | b                  | rigley@gamil.co | m                | Ŕ     |        |      | 0     |
|        |                 | Deb                   |                    |                 |                  |       | (File) |      |       |

This icon will allow the Manager to add users to their group.

The enrollment icon will allow the Manager to enroll the entire group in courses that they have been given access to via the Limited Catalog option for the group. This is setup by the administrator.

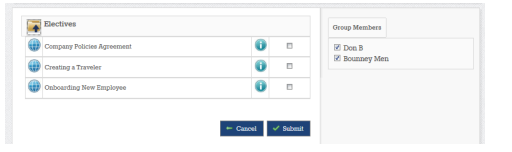

This icon will display a detailed report of the groups activities.

|                                                    | Filter                                                 | Cu                                                                                                    | ment Status                                                        |          |                                                                                     | Current Status                                                   |            |                                         |
|----------------------------------------------------|--------------------------------------------------------|----------------------------------------------------------------------------------------------------|--------------------------------------------------------------------|----------|-------------------------------------------------------------------------------------|------------------------------------------------------------------|------------|-----------------------------------------|
| All                                                |                                                        | Overdue                                                                                                    |                                                                    |          | Not Attempted                                                                       |                                                                  |            |                                         |
| Not Attempts                                       | <u>a</u>                                               |                                                                                                    |                                                                    |          | Incomplete                                                                          | _                                                                |            |                                         |
| ncomplete                                          |                                                        | Passed -                                                                                                    |                                                                    |          | Completed                                                                           |                                                                  |            |                                         |
| Completed                                          |                                                        |                                                                                                    |                                                                    | Enrolles | Passed                                                                              | _                                                                |            |                                         |
| Passed replaced                                    |                                                        |                                                                                                    |                                                                    |          | Depthie                                                                             |                                                                  |            |                                         |
| Failed                                             |                                                        |                                                                                                    |                                                                    |          |                                                                                     |                                                                  | 2 4        | 5                                       |
| (Reality)                                          |                                                        | Incomplete                                                                                                    |                                                                    |          |                                                                                     | Encolline                                                        | ents       |                                         |
|                                                    |                                                        |                                                                                                    |                                                                    |          |                                                                                     |                                                                  |            |                                         |
| Results                                            | First Name                                             | Course Name                                                                                                    | Ontros                                                             | Score    | Enrolled Date                                                                       | Completed Date                                                   | Time Spent |                                         |
| Results<br>Last Name                               | First Name                                             | Course Name                                                                                                    | Status                                                             | Score    | Enrolled Date                                                                       | Completed Date                                                   | Time Spent |                                         |
| Results<br>Last Name                               | <u>First Name</u><br>testa                             | Course Name<br>Onboarding New Employee                                                                                 | <u>Status</u><br>not attempted                                     | Score    | Enrolled Date<br>2012/02/01                                                         | Completed Date                                                   | Time Spent | 0                                       |
| Results<br>Last Name<br>2                          | <u>First Name</u><br>testa<br>Don                      | <u>Course Name</u><br>Onboarding New Employee<br>Onboarding New Employee                                               | Status<br>not attempted<br>not attempted                           | Score    | Enrolled Date<br>2012/02/01<br>2012/02/02                                           | Completed Date                                                   | Time Spent | 0                                       |
| Results<br>Last Name                               | <u>First Name</u><br>testa<br>Don<br>Don               | Course Name<br>Onboarding New Employee<br>Onboarding New Employee<br>Helio                                             | Status<br>not attempted<br>not attempted<br>not attempted          | Score    | Enrolled Date<br>2012/02/01<br>2012/02/02<br>2012/02/03                             | Completed Date                                                   | Time Speni | 0                                       |
| Results<br>Last Name<br>2<br>3<br>3<br>3           | <u>First Name</u><br>testa<br>Don<br>Don<br>Don        | Course Name<br>Ouboarding New Employee<br>Ouboarding New Employee<br>Hello<br>Creating a Traveler                      | Status<br>not attempted<br>not attempted<br>incomplete             | Score    | Enrolled Date<br>2012/02/01<br>2012/02/02<br>2012/02/03<br>2012/02/10               | Completed Date                                                   | Time Spent | 000000000000000000000000000000000000000 |
| Results<br>Last Name<br>5<br>3<br>3<br>3<br>3<br>3 | <u>First Name</u><br>testa<br>Don<br>Don<br>Don<br>Don | Gourse Name<br>Onboarding New Employee<br>Onboarding New Employee<br>Helio<br>Creating a Travelor<br>Fire Extinguisher | Status<br>not attempted<br>not attempted<br>incomplete<br>overduse | Score    | Enrolled Date<br>2012/02/01<br>2012/02/02<br>2012/02/03<br>2012/02/10<br>2012/02/10 | Completed Date<br>2/25/2012 12:00:00 AM<br>2/11/2012 12:00:00 AM | Time Spent | 000000000000000000000000000000000000000 |

The transcript icon will allow the Manager to view the users entire transcript just as the user sees it. The Manager does not have any editing capabilities of the transcript. Any transcript editing must be done by the administrator.

This enrollment icon allows the Manager to focus on one user at a time. It allows the manager the same access to courses as the group enrollment icon.

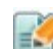

The user profile edit button will allow the Manager to modify the users profile.

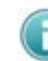

This button will give the Manager a quick summary of the user.

| Details                                                                                                    | Enrollments:                                                                                                    | Current Status                     |
|----------------------------------------------------------------------------------------------------|----------------------------------------------------------------------------------------------------|------------------------------------|
| User: Don B<br>Language english<br>Groupe: Research and Development, Test<br>Group<br>Total Log In: 97<br>Last Log In: 1/9/2012 12:06:30 PM | Onboarding New Employee - not<br>attempted<br>Hello - not attempted<br>Creating a Traveler - incomplete<br>Fire Extinguisher - not attempted<br>Inspection Exam - passed | Overdue<br>Passed Er<br>Incomplate |

#### Dashboard

The Managers Dashboard provides a quick glimpse of the users compliance index and current enrollment statuses for each group managed. If the Manager would like to reformat the data for any group it

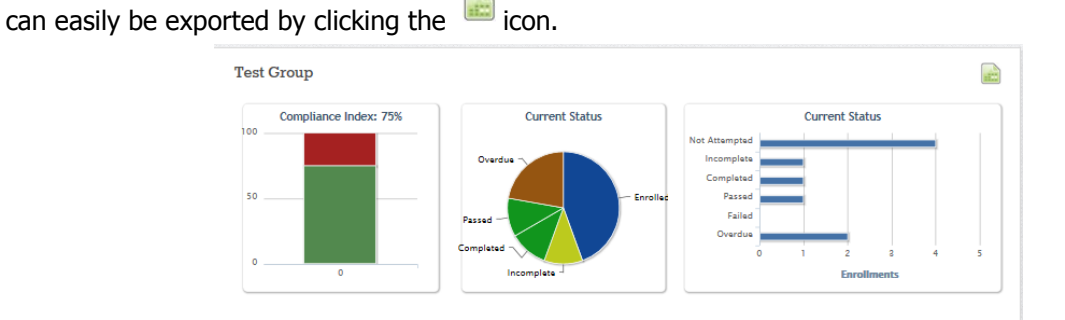

## **Custom Reports**

The custom reports page allows the Manager to report on all of their direct reports as a whole, as a group or individually. This reporting function also allows the Manager to set specific course status filters, date ranges and specific custom user criteria setup by the administrator. Any custom report can be saved by the Manager so that it can be run at a later date. This is a great option for running monthly reports like Enrollments per Month. To do this, select your custom report details and select the Save

| Custom Repo        | PfS Below are your saved custom reports. To create a new custom report, enter the information below<br>and click Submit. |
|--------------------|----------------------------------------------------------------------------------------------------|
| My Saved Reports   |                                                                                                    |
| No Saved Reports   | Report Name                                                                                                    |
| Options            |                                                                                                    |
| Course:            | All                                                                                                    |
| Group:             | All                                                                                                    |
| User:              | All 💌                                                                                                    |
| Statua:            | I Not Attempted   Incomplete   Completed   I Passed   I Paled   I Overdue                                                |
| Enrolled Between:  | and                                                                                                    |
| Completed Between: | and                                                                                                    |
| Favorite Word:     |                                                                                                    |
| Home State:        |                                                                                                    |
|                    | Save This Report?                                                                                                    |
|                    | 🗸 Submit                                                                                                    |

"This Report?" and click Submit. The report will run and the option to Print the report or Export it to Excel will be available at the bottom of the page on the right. When you return back to the Custom Reports page you will now see that your report has been saved.

| My | Saved Reports |             |   |  |
|----|---------------|-------------|---|--|
|    |               | Report Name |   |  |
|    | Test Report   |             | 2 |  |
|    |               |             |   |  |

Here you can edit delete or run the report. When you edit the report, you will be able to change reporting filters (like a date range) and click Submit to run it.

#### **Group Reports**

The group reports page gives the Manager an overview of their groups and activity. This report can be printed or exported as needed. The report also allows the manager to drill down into a group by clicking.

| ıg. | - | 0 |
|-----|---|---|
|     | _ | 1 |

| Results                 |              |               |            |           |        |        |         |   |  |
|-------------------------|--------------|---------------|------------|-----------|--------|--------|---------|---|--|
| Name                    | # of Members | Not Attempted | Incomplete | Completed | Passed | Failed | Overdue |   |  |
| Production              | 1            | 1             | 1          | 0         | 1      | 0      | 0       | 0 |  |
| esearch and Development | 2            | 0             | 0          | 0         | 0      | 0      | 0       | 0 |  |
|                         |              |               |            |           |        |        |         |   |  |
|                         |              |               |            |           |        |        |         |   |  |

Which will provide a more detailed list and additional filters to manipulate the data.

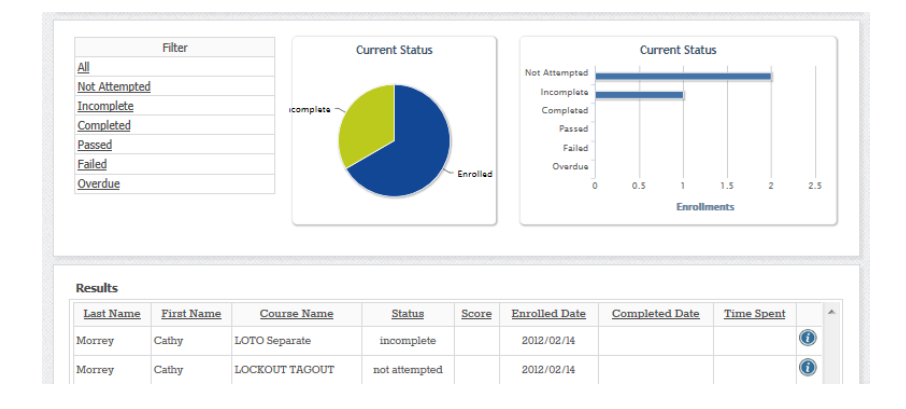

#### Requests

The enrollment Request page lists requests that were initiated by users that you manage. This page will detail who the user is, what course they would like to take and the date and time of the request. The Manager can either Accept the request or deny it. If the Manager Accepts the request the user is enrolled in the course and the standard enrollment process takes over. If the Manager Denies the request then the user is notified by e-mail that their request to take the course has been denied.

| <b>Enrollment Requests</b> Below is the list of open Enrollment Requests for your team(s). To approve a request, click the <i>Approve</i> icon. To deny a request, click the <i>Deny</i> icon. |       |                           |                      |  |  |  |  |
|----------------------------------------------------------------------------------------------------|-------|---------------------------|----------------------|--|--|--|--|
|                                                                                                    |       | View Request History      |                      |  |  |  |  |
|                                                                                                    | From  | Course                    | Date/Time            |  |  |  |  |
| Terry Bar                                                                                                    | field | ompany Policies Agreement | 2/13/2012 2:38:31 PM |  |  |  |  |

Accept: This button will accept the request and immediately enroll the user in the course. If the course has been setup with an enrollment e-mail then the user will receive the e-mail.

Deny: This button will not allow the enrollment to proceed and send an e-mail to the user indicating that the enrollment request was denied.

The system keeps a request history for each manager.

| <b>Enrollment Requests</b> Below is the list of past Enrollment Requests for your team(s). |                            |                     |            |             |                     |  |  |  |
|--------------------------------------------------------------------------------------------|----------------------------|---------------------|------------|-------------|---------------------|--|--|--|
|                                                                                            |                            | View Active Reque   | <u>sts</u> |             |                     |  |  |  |
| From                                                                                       | Course                     | Request Date/Time   | Status     | Reviewed By | Date/Time           |  |  |  |
| Don B                                                                                      | Company Policies Agreement | 2/6/2012 8:33:23 PM | Denied     | Don B       | 2/6/2012 8:44:16 PM |  |  |  |
| Don B                                                                                      | Hello                      | 2/3/2012 5:44:11 PM | Approved   | Don B       | 2/3/2012 5:44:29 PM |  |  |  |

#### **Exceptions**

The Exceptions report will list all employees who have courses that have not been completed in the allotted time or that have failed courses. This report will allow the Manager to select users that they would like to send an e-mail, create and send the e-mail all at one time.

| 😽 Ехс            | ceptions l | Report Below is   | s the Excepti | ons repo | rt which includes a | ll enrollments that are | e Overdue or Fa | iled. |
|------------------|------------|-------------------|---------------|----------|---------------------|-------------------------|-----------------|-------|
| Results          |            |                   |               |          |                     |                         |                 |       |
| Last Name        | First Name | Course Name       | Status        | Score    | Enrolled Date       | Completed Date          | Time Spent      | Email |
| 3                | Don        | Fire Extinguisher | overdue       |          | 2012/02/10          |                         |                 | -     |
| Email<br>ubject: |            |                   |               |          |                     |                         |                 |       |
| Body:            |            |                   |               |          |                     |                         |                 | 4     |
|                  |            |                   |               |          |                     |                         |                 | Sub   |

Print: This icon will print the report. Be pure to use your printer properties settings to orient and fit the report to the page.

Export to Excel: This button will download the data into an excel sheet.